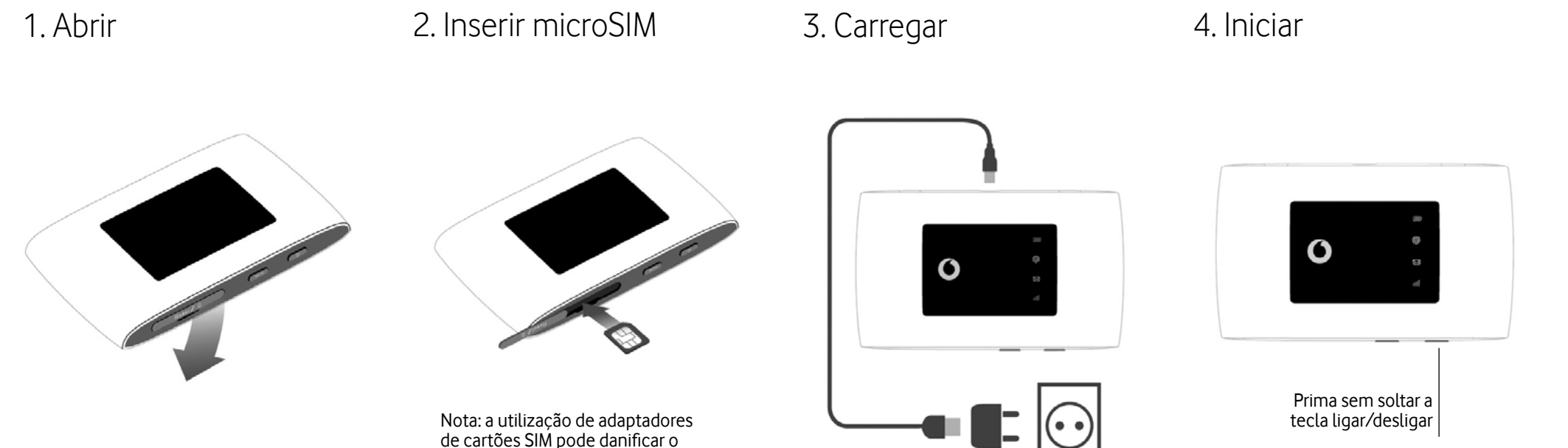

leitor do cartão SIM.

5. Ligar Escolha WiFi nas configurações do seu

computador, smartphone ou tablet e, em seguida, selecione o nome da sua rede Mobile WiFi.

Introduza a palavra-passe para ligar e abrir a aplicação Web.

Quando estabelecer ligação à rede pela primeira vez, poderá ser-lhe solicitado que ative o seu cartão SIM.

Caso lhe seja pedido que desbloqueie o seu cartão SIM, vá a **http://VodafoneMobile.** wifi e introduza o PIN do seu SIM.

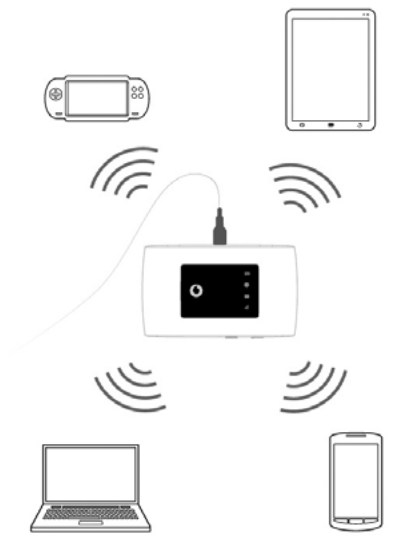

Vire para mais informações sobre como utilizar o seu Vodafone Mobile WiFi.

Transferir aplicação de monitorização

A aplicação ZTElink permite monitorizar, de uma forma rápida e fácil, a sua rede num smartphone ou tablet.

Transfira a aplicação a partir da loja de aplicações do seu dispositivo, ou utilize o código QR abaixo para aceder diretamente à aplicação.

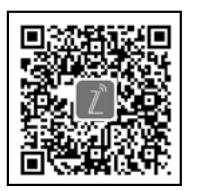

(iPhone ou iPad)

iOS

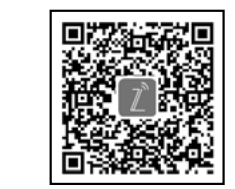

Android (smartphone ou tablet) Utilizar a interface web em VodafoneMobile.wifi

Pode iniciar sessão na interface web utilizando a palavra-passe admin.

A seguir, pode ver o estado da sua rede e do WiFi, os dados já utilizados, gerir as definições

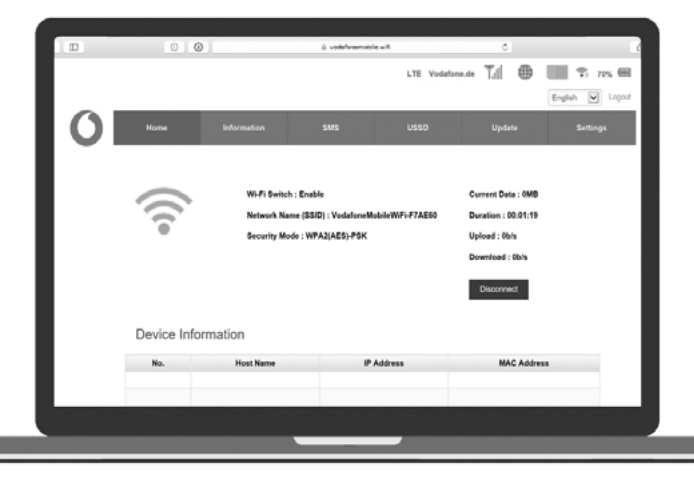

de roaming, obter ajuda e suporte e enviar e

receber SMS a partir do seu computador.

# Vista geral LED

### 📖 Bateria

- Piscar vermelho Bateria fraca
- Piscar verde A carregar
- Verde estável Bateria carregada
- P Sinal WiFi
- Sem luz WiFi desligado
- Piscar azul WPS ativo
- Azul estável WiFi (WLAN) ativo

### Mensagens de texto SMS

- Sem luz Sem SMS não lidas
- Azul piscando lentamente Caixa de entrada de SMS cheia
- Azul piscante rápido Atualização do dispositivo disponível em VodafoneMobile.wifi
- Azul estável SMS não lida

## III Banda larga móvel

- Azul estável Ligado a 4G
- Verde estável Ligado a 2G/3G
- Laranja estável Sinal fraco
- Vermelho estável Nenhum SIM detetado, ou código PIN necessário

# Vodafone R219z Mobile WiFi

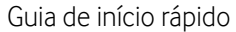

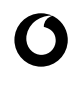

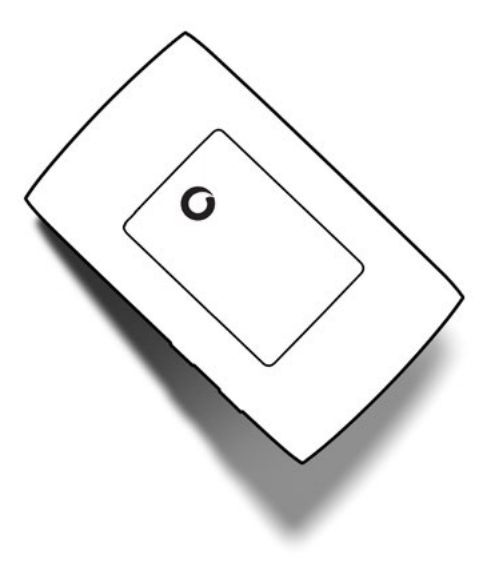